# IDF实验室WriteUp

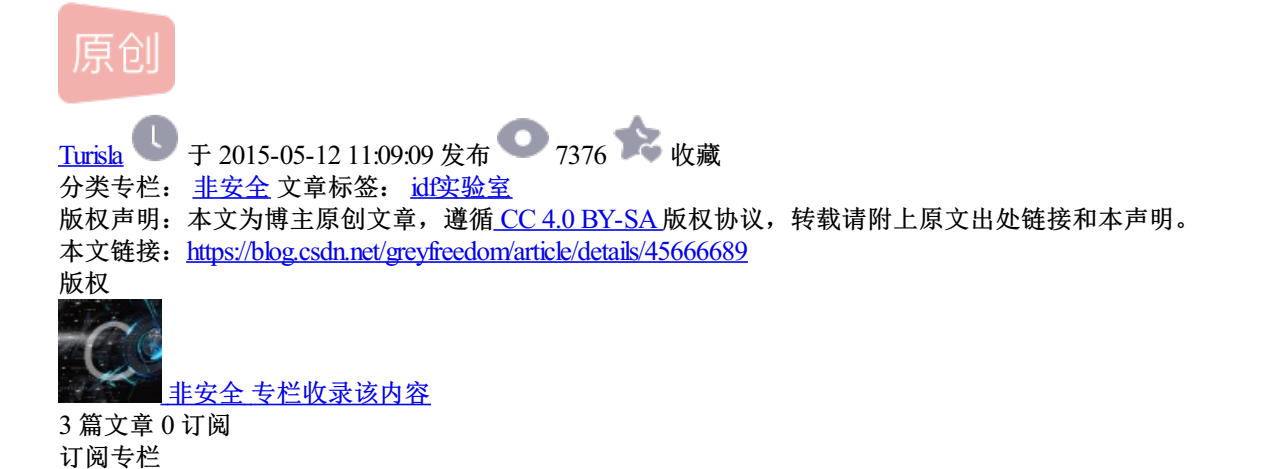

-----小试牛刀------

第一题 被改错的密码

题目给出一个类似于MD5码的字符串,cca9cc444e64c8116a30la00559c042b4。熟悉MD5的童鞋应该很容易就 能看出其中的猫腻,中间有一个怪异的I。再数一下字串的长度是33,刚好比标准MD5的长度多一。去掉I以后将 MD5转化为明文。得解。

第二题 啥?

题目只给出一个图片,下载之。用WinHex打开,搜索"ctf"发现

' ál® T® ç l x¢l (¢l (¢l?ÿÙ Ã »'if¬'ð°,¾ĺÊÇwct f{mianwubiaoqing bloy. »¹ÓĐÇë¾Ç×ĺfr ¬°ölåµÄÈ˵Äĺ¢²©Ã ůÊÇ@ĺÞËù²»ÄܵÄ»ê '∠¢ë

第三题 ASCII码而已

打开题目发现是一堆Unicode码。使用python转换一下:

```
>>> string = u'\u5927\u5bb6\u597d\uff0c\u6211\u662f\u0040\u65e0\u6240\u4e0d\u80
fd\u7684\u9b42\u5927\u4eba\uff01\u8bdd\u8bf4\u5fae\u53sa\u7c89\u4e1d\u8fc7\u76re
\u771f\u7684\u597d\u96be\u3002\u3002\u3007\u0063\u0074\u0066\u007b\u006d\u006f\u
0072\u0065\u006d\u006f\u0072\u0065\u0077\u0065\u0069\u0062\u006f\u005f\u00
66\u0061\u006e\u0073\u007d':/blog.csdn.net/greyfreedom
>>> print string
大家好,我是@无所不能的魂大人!话说微博粉丝过百真的好难。。wctf{moremore_weibo_fans}
>>>
```

得解。

题目已经说的很清楚了,就是摩斯码。可以找对照表自己解码,也可以去网上找一个在线破解。得到两个单 词。按照题目要求的格式提交,得解。

第五题 聪明的小羊

从题目中提示中多次出现的"栅栏"一词可以猜测是栅栏密码。

用java写了一段解码:

```
String string = "tn c0afsiwal kes,hwit1r g,npt ttessfu}ua u hmqik e {m, n huiouosarwCniibecesnren.";
int len = string.length();
for (int i = 0; i < 17; i++) {
  for (int j = 0; j < 5; j++) {
    System.out.print(string.charAt(j * 17 + i));
  }
}
```

## 得解。

### 超简单的js:

二话不说,查看网页源代码。发现变量用url加密过。使用unescape解码并输出,可以看到简单逻辑。

function checkSubmit() {var a=document.getElementById("password");if("undefined"!=typeof a)
{if("4a33f9960a70cf7f947b249fea845d0c"==a.value)return!0;alert("Error");a.focus();return!1}}document.getElementById("levelQuest").onsubmit=checkSubmit;

由此可知, 密码为4a33f9960a70cf7f947b249fea845d0c, 输入后得到flag。

#### 古老邮件:

详见: http://blog.csdn.net/greyfreedom/article/details/45061851

#### 一种编码而已:

打开题目发现给的是一坨编码,很明显是jother编码。在网上找一个在线解码网站解码即可。

jother编码详见: http://blog.csdn.net/greyfreedom/article/details/45070667

## 你关注最新的漏洞吗:

题目给出一个文件,使用wireshark打开后发现是用了kerberos。于是去百度一下kerberos最新的漏洞。得知漏洞名为MS14-068。得解。

#### 简单的js加密:

打开给的题目链接,照例先看源代码。发现源代码中有个伪MD5加密函数,其实就是以ascii码128位界,把两 边的调换了一下而已。把脚本拿到本地,并且补充解密函数。根据加密函数来写解密函数并不难。以下是完整 的加解密函数。

```
<script>
/**
 * Pseudo md5 hash function
 * @param {string} string
 * @param {string} method The function method, can be 'ENCRYPT' or 'DECRYPT'
 * @return {string}
 */
function pseudoHash(string, method) {
 // Default method is encryption
 if (!('ENCRYPT' == method || 'DECRYPT' == method)) {
   method = 'ENCRYPT';
 }
 // Run algorithm with the right method
 if ('ENCRYPT' == method) {
   // Variable for output string
   var output = '';
   // Algorithm to encrypt
   for (var x = 0, y = string.length, charCode, hexCode; x < y; ++x) {
     charCode = string.charCodeAt(x);
     if (128 > charCode) {
       charCode += 128;
     } else if (127 < charCode) {</pre>
       charCode -= 128;
     }
     charCode = 255 - charCode;
     hexCode = charCode.toString(16);
     if (2 > hexCode.length) {
       hexCode = '0' + hexCode;
     }
     output += hexCode;
   }
   // Return output
   return output;
 }
else if ('DECRYPT' == method) {
   var destring = '';
   for (var i = 0; i < string.length - 1; i=i+2) {</pre>
     strCode = string.substring(i,i+2);
     var strInt = parseInt(strCode,16);
     strInt = 255 - strInt;
     if (strInt > 127) {
       strInt -= 128;
     }else if (strInt < 128) {</pre>
       strInt += 128;
     }
     destring += String.fromCharCode(strInt);
   }
   return destring;
 }
}
document.write(pseudoHash('4a191b4f4d4b4a19491c461b1b1d1b194c1a19194f194a4f4a46484a1d491e48','DECRYPT'));
// document.getElementById('password').value = pseudoHash('4a191b4f4d4b4a19491c461b1b1d1b194c1a19194f194a4f
```

```
</script>
```

## 将题目给的那段4a191b4f4d4b4a19491c461b1b1d1b194c1a19194f194a4f4a46484a1d491e48 解密后为

5fd0245f6c9ddbdf3eff0f505975b6a7。提交,得解。

## 图片里的英语:

从题目中可以看出,在图片中包含有东西。到底是啥东西呢,还得一步一步解开。首先用WinHex打开图 片,找了半天发现并没有什么。。。。于是乎只能将图片后缀名改为.rar。结果得到另一张图片。打开一看, 是本山大叔《大笑江湖》的剧照。。自然那句英语就是May the force be with you.得解。

如何将压缩文件放入图片中,详情请看压缩文件放入图片,点我